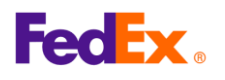

# FedEx Global Trade Manager(GTM) 사용자 가이드

### 1. FedEx Global Trade Manager가 무엇인가요?

- GTM을 사용하면 관세 및 세금을 확인하고, HS 코드를 검색하고, 세계 각지의 요구 문서 및 발송 지침을 찾을 수 있습니다.
- GTM 다이렉트 링크: ☑ https://www.fedex.com/GTM?cntry\_code=kr\_english fedex.com에서 고객 지원 →통관→통관 툴→Global Trade Manager로 갑니다.
- GTM 툴을 사용하려면 FedEx 사용자 ID/비밀번호가 필요합니다.
- 가장 자주 사용되는 메뉴인 HS 코드 검색과 예상 관세 및 세금은 아래의 단계/팁을 참조하세요.

# 2. 사용할 메뉴를 선택하세요.

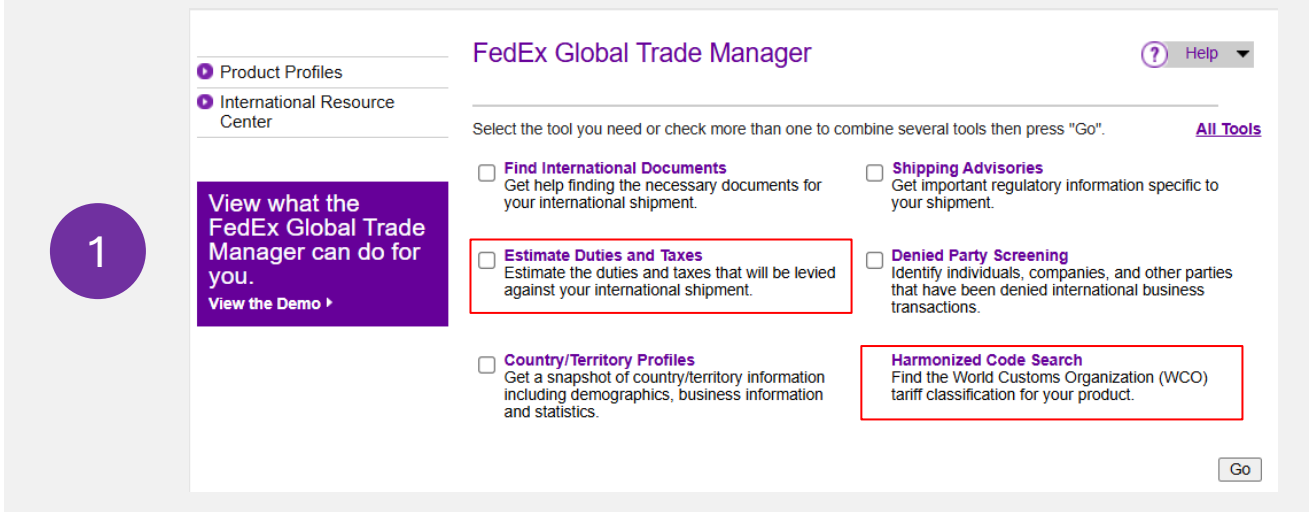

• 'Harmonized Code Search'을 선택해 HS 코드 번호를 검색하거나, Estimate Duties and Taxes로 예상 관세와 세금을 확인한 후, 페이지 오른쪽 아래의 "Go"를 클릭합니다.

|   | Enter your user ID and password to log in |  |  |
|---|-------------------------------------------|--|--|
|   | CREATE A USER ID FOR AN EXISTING ACCOUNT  |  |  |
| 2 | User ID                                   |  |  |
|   |                                           |  |  |
|   | Remember my user ID.                      |  |  |

Go를 클릭하면 사용자 ID와 비밀번호를 입력할 수 있는 fedex.com 로그인 화면이 나옵니다.
 아직 등록하지 않았다면 <u>Sign Up Now</u>를 클릭합니다.

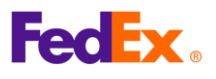

1

### 3. HS 코드 검색

|            |                                                                                                    | Close            |
|------------|----------------------------------------------------------------------------------------------------|------------------|
| Ha         | armonized Code Search Results                                                                                                    | ?                |
| 3 re       | esults returned for "kitchenware"                                                                                                    |                  |
|            |                                                                                                    | -                |
| click      | view the results below and find the description that best matches the item you wish to classify. We the associated code or description to further refine classification results.      | /here app        |
| Cou        | view the results below and find the description that best matches the item you wish to classify. We the associated code or description to further refine classification results.      | nere app<br>ords |
| Cou        | view the results below and find the description that best matches the item you wish to classify. We the associated code or description to further refine classification results.      | ords             |
| Cou<br>KIT | view the results below and find the description that best matches the item you wish to classify. We the associated code or description to further refine classification results.      | ords             |
|            | View the results below and find the description that best matches the item you wish to classify. We<br>k the associated code or description to further refine classification results. | ords             |

- 드롭다운 메뉴에서 도착 국가/지역을 선택합니다(이 예시에서는 South Korea).
- 'Search For'에서 물품 키워드를 입력하고 'Search'를 클릭합니다.
- 일치하는 결과가 표시됩니다(아니라면 다른 키워드를 시도해 보세요).

| Harmonized                                                                                                    | Code Search Results () Help •                                                                                                    |  |  |  |
|----------------------------------------------------------------------------------------------------|----------------------------------------------------------------------------------------------------|--|--|--|
| 7 results returned for "kitchenware"                                                                                               |                                                                                                    |  |  |  |
| Review the results below<br>click the associated code                                                                              | v and find the description that best matches the item you wish to classify. Where applicable,<br>e or description to further refine classification results.                                                                                                    |  |  |  |
| Country/Territory South                                                                                                    | h Korea V Search For kitchenware All of these words V Search                                                                                                    |  |  |  |
| Harmonized Code                                                                                                    | Description <a><br/> </a> <a><br/> </a> |  |  |  |
| Matches for "kitchenw                                                                                                    | vare"                                                                                                    |  |  |  |
| <u>6911</u>                                                                                                    | TABLEWARE, KITCHENWARE, OTHER HOUSEHOLD ARTICLES<br>AND TOILET ARTICLES, OF PORCELAIN OR (view all)                                                                                                    |  |  |  |
| <u>6911.10</u>                                                                                                    | bone china household table and kitchenware                                                                                                    |  |  |  |
|                                                                                                    |                                                                                                    |  |  |  |
| <u>6911.10</u>                                                                                                    | porcelain or china (other than bone china) household mugs and steins without attached<br>pewter lids                                                                                                    |  |  |  |
| <ul> <li><u>6911.10</u></li> <li><u>6911.10</u></li> </ul>                                                                         | porcelain or china (other than bone china) household mugs and steins without attached<br>pewter lids<br>porcelain or china (other than bone china) household serviette rings                                                                                                    |  |  |  |
| <ul> <li><u>6911.10</u></li> <li><u>6911.10</u></li> <li><u>6911.10</u></li> </ul>                                                 | porcelain or china (other than bone china) household mugs and steins without attached<br>pewter lids<br>porcelain or china (other than bone china) household serviette rings<br>porcelain or china (other than bone china) household steins with pewter lids, decanters,<br>punch bowls, spoons and rests, salt/pepper sets, etc.                                                                                                    |  |  |  |
| <ul> <li><u>6911.10</u></li> <li><u>6911.10</u></li> <li><u>6911.10</u></li> <li><u>6911.10</u></li> <li><u>6911.10</u></li> </ul> | porcelain or china (other than bone china) household mugs and steins without attached<br>pewter lids<br>porcelain or china (other than bone china) household serviette rings<br>porcelain or china (other than bone china) household steins with pewter lids, decanters,<br>punch bowls, socions and rests, sati/pepper sets, etc.<br>porcelain or china (other than bone china) household tableware and <b>kitchenware</b> in sets                                                                                                    |  |  |  |
| 6911.10           6911.10           6911.10           6911.10           6911.10           6911.10           6911.10                | porcelain or china (other than bone china) household mugs and steins without attached<br>pewter lids<br>porcelain or china (other than bone china) household serviette rings<br>porcelain or china (other than bone china) household steins with pewter lids, decanters,<br>punch bowls, spoons and rests, salt/peoper sets, etc.<br>porcelain or china (other than bone china) household tableware and kitchenware in sets<br>porcelain or china (other than bone china) household tableware and kitchenware, not in<br>specified sets, not elsewhere specified or included                                                                                                    |  |  |  |
| <u>6911.10</u> <u>6911.10</u> <u>6911.10</u> <u>6911.10</u> <u>6911.10</u> <u>6911.10</u> <u>6911.10</u> <u>6911.10</u>            | porcelain or china (other than bone china) household mugs and steins without attached<br>pewter lids<br>porcelain or china (other than bone china) household serviette rings<br>porcelain or china (other than bone china) household steins with pewter lids, decanters,<br>punch bowls, spoons and rests, salt/begver sets, etc.<br>porcelain or china (other than bone china) household tableware and kitchenware in sets<br>porcelain or china (other than bone china) household tableware and kitchenware, not in<br>specified sets, not elsewhere specified or included<br>porcelain or china hotel, restaurant and non-household table and kitchenware                                                                                                    |  |  |  |

- 일치하는 키워드의 '+' 버튼을 클릭하면 HS 코드를 표시됩니다.
  챕터의 첫 네 자리는 헤딩이고, 추가 두 자리는 서브헤딩입니다.
  - # **팁:** 미국행 발송물에는 발송 문서(항공운송장 및 상업 송장)에 국가별 분류 번호를 포함하는 <u>10 자리 HS 코드</u>가 필요합니다.
- 발송하려는 항목과 일치하는 10자리 HS 코드를 검색하려면 '+' 버튼을 클릭해 확장합니다.

| Country/Territory Sou | th Korea Search For kitchenware All of these words | ¥ 5            |
|-----------------------|----------------------------------------------------|----------------|
| Harmonized Code       | Description                                        | <u>&lt; Ba</u> |
| 6911                  | bone china household table and kitchenware         |                |
| 6911.10               | - Tableware and kitchenware:                       |                |
| ☑ 6911.10.100000      | Coffee sets or tea sets                            |                |
| ☑ 6911.10.200000      | Bowls and dishes                                   |                |
| ☑ 6911.10.900000      | Other                                              |                |
|                       | - Other                                            |                |

- 확장하면 일치하는 키워드와 연관된 숫자의 세부 정보를 볼 수 있습니다.
- 목록에서 발송물에 가장 적합한 통계 HS 코드를 선택합니다.

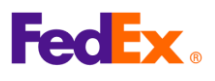

### **4.** 예상 관세 및 세금

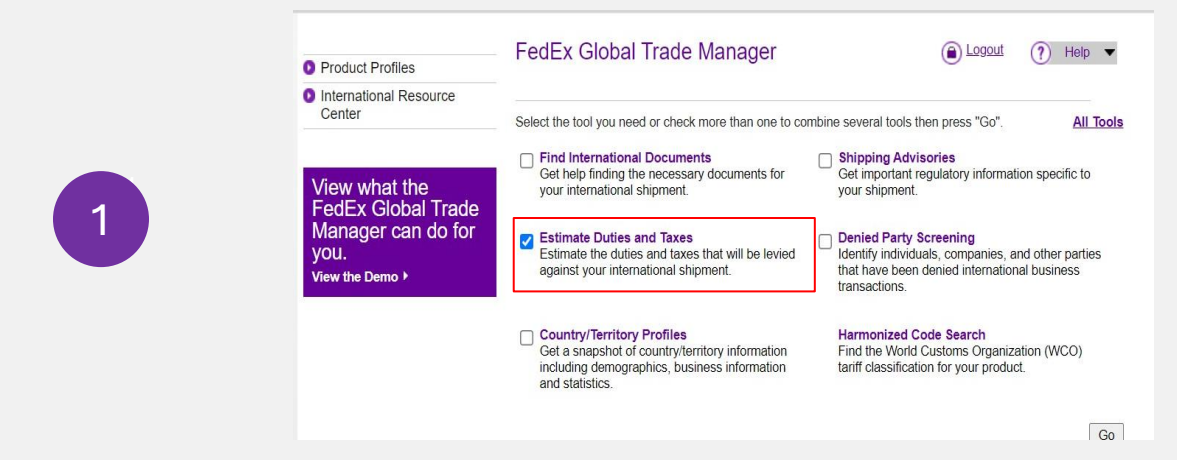

• Global Trade Manager 메뉴의 'Estimate Duties and Taxes' 확인란을 체크하고 'Go'를 클릭합니다.

|   | Shipment Information                    |                                                      |                            |
|---|-----------------------------------------|------------------------------------------------------|----------------------------|
|   | * Origin Country/Territory              | South Korea                                          | ~                          |
|   | , , , , , , , , , , , , , , , , , , , , |                                                      |                            |
|   | * Destination<br>Country/Territory      | United States                                        | ~                          |
|   | * Shipment Date                         | 2025년 March 7일 🔳                                     |                            |
|   |                                         |                                                      |                            |
|   | * Currency of Transaction               | South Korea Won                                      | <b>▼</b>                   |
| 2 | Shipping Charges (KRW)                  | 50000 SCurrency Converter                            |                            |
|   |                                         | Get Quick Quote                                      |                            |
|   | Insurance Charges (KRW)                 | SCurrency Converter                                  |                            |
|   | Brokerage Charges<br>(KRW)              | <u>S</u> Currency Converte                           | ſ                          |
|   | Mode of Transport                       | Air O Surface                                        |                            |
|   | Product Information                     |                                                      |                            |
|   |                                         |                                                      |                            |
|   | * Product Name                          | Enter or select                                      | •                          |
| 3 | * Customs Value (KRW)                   | SCurrency Converter                                  |                            |
|   | * Country/Territory of<br>Manufacture   | Select a country/territory                           | ×                          |
|   | * Harmonized Code                       | Search by                                            | ✓ Get Code                 |
|   | Save Product Profile                    | • Yes O No                                           |                            |
|   |                                         | Add                                                  | another product Continue » |
|   | Country/Territory South Korea           | Search For kitchenware All of these words            | Search                     |
|   | Harmonized Code I                       | Description                                          | <u>&lt; Back</u>           |
|   | 6911 bo                                 | one china household table and kitchenware            |                            |
|   | G911.10 - 1<br>☑ 6911.10.100000         | aureware and kitchenware.<br>Coffee sets or tea sets |                            |
|   | ☑ 6911.10.200000                        | Bowls and dishes                                     |                            |
|   | ☑ 6911.10.900000                        | Other                                                |                            |
|   | ☑ 6911.90.000000 - C                    | Other                                                |                            |

- 'Shipment Information' 및 'Product Information'의 필수 입력란을 입력하고 ' Continue'를 클릭합니다.
- 'Product Information' 섹션에서
  - 키워드를 입력하고 'Get Code' 버튼을 클릭하여 HS 코드를 확인합니다(3번 항목 참조)
  - 보라색 HS 코드를 더블클릭하면 자동으로 입력됩니다.
  - 추가 항목이 있다면 "Add another product" 버튼으로 같은 단계를 반복합니다.

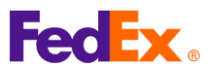

# 4. 예상 관세 및 세금

| Duties & Taxes Country Profiles                                                                                                    | Screen Recipient | Advisories | Documentation     |             |
|----------------------------------------------------------------------------------------------------|------------------|------------|-------------------|-------------|
|                                                                                                    |                  |            | Printal           | ble Version |
| Results - Duty and Tax Estimat                                                                                                    | e                |            |                   |             |
| This estimate is provided according to the tariff data available to FedEx as of March 7, 2025 at 12:27:21 AM<br>U.S. Central Time (CT) and the information entered by the user. Results may change based on fluctuations in<br>exchange rates and/or changes to tariff rates. For more information about this estimate, <u>click here</u> . |                  |            |                   |             |
| Certain countries/territories have duty and tax exemptions that may apply based on the customs value. Your duty and tax estimate does not take these exemptions into consideration. <u>Learn more</u> .                                                                                                    |                  |            |                   |             |
|                                                                                                    |                  |            | Tax Name          | Glossary    |
|                                                                                                    |                  | Ancill     | ary Clearance Ser | VICE Fees   |
| Duty and Tax Estimate                                                                                                    | 0.00 KRW         | 1          |                   |             |
| Freight/Transportation                                                                                                    | 50000.00 KRW     |            |                   |             |
| Brokerage                                                                                                    | 0.00 KRW         |            |                   |             |
| Customs Value of Goods                                                                                                    | 1000000.00 KRW   | 1          |                   |             |
| Landed Cost Estimate                                                                                                    | 1050000.00 KRW   | 1          |                   |             |
|                                                                                                    |                  |            |                   |             |

( 최종 결과 )

• 위와 같이 예상 관세 및 세금의 최종 결과가 표시됩니다.

#### <u>주의:</u>

예상 금액은 고객님이 제공한 정보를 기반으로 한 참고용 금액입니다. 실제 관세 및 기타 요금은 해당 고착 국가/지역의 관세청이 결정/부과하며, 위 메뉴의 예상 금액과 다를 수 있습니다.